# 在WAP551和WAP561存取點上設定基於MAC的 存取控制清單(ACL)

### 目標

訪問控制清單(ACL)是允許和拒絕條件(稱為規則)的集合,它們提供安全性、阻止未經授權 的使用者並允許授權的使用者訪問特定資源。ACL可以阻止任何未授權的嘗試訪問網路資源。 MAC ACL是第2層ACL。網路裝置檢查幀並根據幀的內容檢查ACL規則。如果任何規則與內 容匹配,則對幀執行允許或拒絕操作。

本文檔的目的是向使用者展示如何在WAP551和WAP561接入點上建立和配置MAC ACL。

## 適用裝置

·WAP551 · WAP561

### 軟體版本

·v1.0.4.2

# 配置MAC ACL

步驟1.登入到Web配置實用程式並選擇客戶端QoS > ACL。ACL頁面隨即開啟:

| ACL               |                          |
|-------------------|--------------------------|
| ACL Configuration |                          |
| ACL Name:         | (Range: 1-31 Characters) |
| ACL Type:         | IPv4                     |
| Add ACL           |                          |
|                   |                          |

#### 建立MAC ACL

步驟1.在ACL Name欄位中輸入ACL的名稱。

| ACL Configuration |        |                          |
|-------------------|--------|--------------------------|
| ACL Name:         | ACL1   | (Range: 1-31 Characters) |
| ACL Type:         | IPv4 🗸 |                          |
| Add ACL           |        |                          |

步驟2.從ACL Type下拉式清單中選擇MAC作為ACL型別。

| ACL Configuration |      |                          |
|-------------------|------|--------------------------|
| ACL Name:         | ACL1 | (Range: 1-31 Characters) |
| ACL Type:         |      |                          |
| Add ACL           |      |                          |

步驟3.按一下Add ACL建立新的MAC ACL。

| ACL Configuration |      |                          |
|-------------------|------|--------------------------|
| ACL Name:         | ACL1 | (Range: 1-31 Characters) |
| ACL Type:         | MAC  |                          |
| Add ACL           |      |                          |

### 為MAC ACL配置規則

步驟1.從ACL Name-ACL Type下拉選單中選擇要新增規則的ACL。

| ACL Rule Configuration |                          |
|------------------------|--------------------------|
| ACL Name - ACL Type:   | ACL1 - MAC -             |
| Rule:                  | ACL1 - MAC<br>New Rule 👻 |

步驟2.如果必須為所選ACL配置新規則,請從*Rule*下拉選單中選擇**New Rule**。否則,請從 *Rule*下拉選單中選擇一個當前規則。

| ACL Rule Configuration |                    |
|------------------------|--------------------|
| ACL Name - ACL Type:   | ACL1 - MAC 💌       |
| Rule:                  | New Rule  New Rule |

附註:最多可為單個ACL建立10個規則。

步驟3.從Action下拉選單中選擇用於ACL規則的操作。

| Action:                  | Deny 🔽                                                  |
|--------------------------|---------------------------------------------------------|
| Match Every Packet:      | Permit                                                  |
| EtherType:               | C Select From List Match to Value: (Range: 0600 - FFFF) |
| Class Of Service:        | (Range: 0 - 7)                                          |
| Source MAC Address:      | (XXXXXXXXXXXXXXXXXXXXXXXXXXXXXXXXXXXXX                  |
| Destination MAC Address: | (XXXXXXXXXXXXXXXXXXXXXXXXXXXXXXXXXXXXX                  |
| VLAN ID:                 | (Range: 0 - 4095)                                       |
| Delete ACL:              |                                                         |

可用選項定義如下:

·拒絕 — 阻止符合規則標準的所有流量進入或退出WAP裝置。

·允許 — 允許符合規則條件的所有流量進入或退出WAP裝置。

附註:步驟4到9是可選的。如果不希望將過濾器應用於ACL規則,請取消選中其對應的框。

步驟4.(可選)選中Match Every Packet覈取方塊以匹配每個幀或資料包的規則,而不管其內 容如何。取消選中Match Every Packet覈取方塊以配置任何附加匹配條件。

| Action:                  | Deny                                                    |
|--------------------------|---------------------------------------------------------|
| Match Every Packet:      |                                                         |
| EtherType:               | C Select From List Match to Value: (Range: 0600 - FFFF) |
| Class Of Service:        | (Range: 0 - 7)                                          |
| Source MAC Address:      | (XCXXCXXXXXXXXXXXXXXXXXXXXXXXXXXXXXXXX                  |
| Destination MAC Address: | (XXXXXXXXXXXXXXXXXXXXXXXXXXXXXXXXXXXXX                  |
| VLAN ID:                 | (Range: 0 - 4095)                                       |
| Delete ACL:              |                                                         |

如果選中Match Every Packet框,請跳至步驟11。

步驟5.(可選)勾選EtherType覈取方塊,將匹配條件與乙太網幀報頭中的值進行比較。如果 勾選了EtherType覈取方塊,請按一下Select From List或Match to Value單選按鈕。

| Action:                  | Deny                                                                                                    |
|--------------------------|----------------------------------------------------------------------------------------------------|
| Match Every Packet:      |                                                                                                    |
| EtherType:               | Select From List Match to Value: (Range: 0600 - FFFF)                                                                                                    |
| Class Of Service:        | (Range: 0 appletalk arp                                                                                                    |
| Source MAC Address:      | ipv4<br>ipv6         )         Source MAC Mask: (xcxxcxcxcxcxc**"0s for matching, 1s for no matching")                                                                                                    |
| Destination MAC Address: | ipx     netbios     ipx     ipx |
| VLAN ID:                 | (Range: 0 - 4095)                                                                                                    |
| Delete ACL:              |                                                                                                    |

可用選項定義如下:

·從清單中選擇協定 — 用於從下拉選單中選擇協定。可用的選項包括appletalk、arp、ipv4、 ipv6、ipx、netbios和pppoe。選擇選項會將規則應用於所選協定的資料包。

- appletalk — 這是由Apple Inc.為其Macintosh電腦設計的網路協定。Appletalk是一個即插 即用系統;它自動分配地址和處理任何其他網路配置,而無需使用者輸入。

- arp — ARP(地址解析協定)是用於將IP地址轉換為MAC地址的關鍵協定。

- ipv4 - IPv4(Internet協定版本4)是負責網際網路上大部分流量的重要協定。處理裝置的 IP地址。

- ipv6 — IPv6是IPv4的後繼者和最新版本的Internet協定。它是針對大多數現有IPv4 IP地址 耗盡而開發的。

- ipx - IPX(網際網路資料包交換)是一種網路/傳輸協定。雖然該協定在大型網路中效果不 佳,但是IPX與TCP/IP相比有一個優勢,就是它使用的記憶體量很小。

- netbios — NetBIOS(Network Basic Input/Output System,網路基本輸入/輸出系統)是 API(應用程式程式設計介面),在現代網路中通常與TCP/IP一起運行。 - pppoe - PPPoE(乙太網路上的點對點通訊協定)是一種網路通訊協定,用於將PPP封包 封裝在乙太網路封包中。

·Match to Value — 允許您在*Match to Value*欄位中輸入自定*義協定標識*符。如果要按*Select From List*下拉選單中未包含的協定過濾資料包,此選項非常有用。有效的自定義協定識別符 號範圍為0600到FFFF。

步驟6.(可選)選中Class of Service覈取方塊以輸入802.1p使用者優先順序,以便與乙太網 幀進行比較。在*Class of Service*欄位中輸入優先順序,範圍為0至7。

| Action:                  | Deny 💌                                                                                    |
|--------------------------|-------------------------------------------------------------------------------------------|
| Match Every Packet:      |                                                                                           |
| EtherType:               |                                                                                           |
| Class Of Service:        | 6 Range: 0 - 7)                                                                           |
| Source MAC Address:      | (xccxccxccxccxcx) Source MAC Mask (xccxccccccccccc-"0s for matching, 1s for no matching") |
| Destination MAC Address: | (xccccccccccccccccccccccccccccccccc                                                       |
| VLAN ID:                 | (Range: 0 - 4095)                                                                         |
| Delete ACL:              |                                                                                           |

步驟7.(可選)選中**Source MAC Address**覈取方塊,將源MAC地址與乙太網幀進行比較,並 在*Source MAC Address欄位中輸入源MAC地*址。

| Action:                  | Deny 💌                                                                                                    |
|--------------------------|----------------------------------------------------------------------------------------------------|
| Match Every Packet:      |                                                                                                    |
| EtherType:               | Select From List ipv4 Match to Value: (Range: 0600 - FFFF)                                                 |
| Class Of Service:        | Ø (Range: 0 - 7)                                                                                           |
| Source MAC Address:      | 04.fe:36:85:67:0b (xccxccccccccc) Source MAC Mask: (xccxccccccccccc-"0s for matching, 1s for no matching") |
| Destination MAC Address: | C (XXXXXXXXXXXXXXXXXXXXXXXXXXXXXXXXXXXX                                                                    |
| VLAN ID:                 | (Range: 0 - 4095)                                                                                          |
| Delete ACL:              |                                                                                                    |

步驟8.(可選)在*Source MAC Mask*欄位中輸入源MAC地址掩碼,該掩碼指定源MAC中的哪 些位與乙太網幀進行比較。

| Action:                  | Deny 💌                                                                                                    |
|--------------------------|----------------------------------------------------------------------------------------------------|
| Match Every Packet       |                                                                                                    |
| EtherType:               | Select From List ipv4  Match to Value: (Range: 0600 - FFFF)                                                                                                    |
| Class Of Service:        | Ø (Range: 0 - 7)                                                                                                    |
| Source MAC Address:      | Image: With the second second secon |
| Destination MAC Address: | (xccccccccccccccc)     Destination MAC Mask     (xcccccccccccccc-"0s for matching, 1s for no matching")                                                                                                    |
| VLAN ID:                 | (Range: 0 - 4095)                                                                                                    |
| Delete ACL:              |                                                                                                    |

步驟9.(可選)選中**Destination MAC Address**覈取方塊,將目標MAC地址與乙太網幀進行比較,然後在*Destination MAC Address欄位中輸入目標MAC*地址。

| Action:                  | Deny                                                                                                    |
|--------------------------|----------------------------------------------------------------------------------------------------|
| Match Every Packet:      |                                                                                                    |
| EtherType:               | Select From List ipv4   Match to Value: (Range: 0600 - FFFF)                                                                                                    |
| Class Of Service:        | ☑ 6 (Range: 0 - 7)                                                                                                    |
| Source MAC Address:      | Image: With the second second secon |
| Destination MAC Address: | (xcxcxcxcxcxcxcxcx) Destination MAC Mask: (xcxcxcxcxcxcxcx-"0s for matching, 1s for no matching")                                                                                                    |
| VLAN ID:                 | (Range: 0 - 4095)                                                                                                    |
| Delete ACL:              |                                                                                                    |

步驟10。(可選)在*Destination MAC Mask*欄位中輸入目標MAC地址掩碼,該掩碼指定目標 MAC中的哪些位與乙太網幀進行比較。

| Action:                  | Deny                                                                                                    |
|--------------------------|----------------------------------------------------------------------------------------------------|
| Match Every Packet:      |                                                                                                    |
| EtherType:               | Select From List ipv4 O Match to Value: (Range: 0600 - FFFF)                                                                                                    |
| Class Of Service:        | ✓ 6 (Range: 0 - 7)                                                                                                    |
| Source MAC Address:      | Image: Construction of the state of the state o |
| Destination MAC Address: | 2 f2:ca:46:11:ea:09 (xxxxxxxxxxxxxxxxxxxxxxxxxxxxxxxxxxxx                                                                                                    |
| VLAN ID:                 | (Range: 0 - 4095)                                                                                                    |
| Delete ACL:              |                                                                                                    |

#### 步驟11。(可選)選中VLAN ID覈取方塊以將VLAN ID與乙太網幀進行比較。在VLAN ID欄位 中輸入所需的VLAN ID,範圍從0到4095。

| Action:                  | Deny 💌                                                                                                    |
|--------------------------|----------------------------------------------------------------------------------------------------|
| Match Every Packet       |                                                                                                    |
| EtherType:               | Select From List ipv4   Match to Value: (Range: 0600 - FFFF)                                                                                                    |
| Class Of Service:        | ☑ 6 (Range: 0 - 7)                                                                                                    |
| Source MAC Address:      | 04:fe:36:85:67:0b         (xcxcccccccccccc)         Source MAC Mask: 00:00:00:00:00:00         (xcxcccccccccccc-"0s for matching, 1s for no matching")                                                                                                    |
| Destination MAC Address: | Image: The second second sec |
| VLAN ID:                 | Ø 5 Range: 0 - 4095)                                                                                                    |
|                          |                                                                                                    |

步驟12。(可選)若要刪除已設定的ACL,請勾選Delete ACL 覈取方塊。

步驟13.按一下**「Save**」。